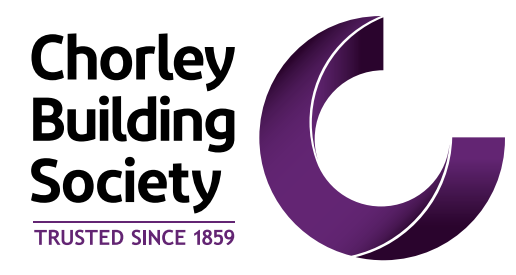

# Broker Online User Guide

# **Intermediary Use Only**

Updated February 2020

### Contents

| 1. How to Log In                                                        | 3  |
|-------------------------------------------------------------------------|----|
| 2. Online Registration                                                  | 4  |
| 3. How to Create a Client                                               | 8  |
| 4. How to Create and Submit a Decision in Principle                     | 11 |
| 5. How to Progress a Decision in Principle to Application               | 14 |
| 6. Accessing a Partially Completed Decision in Principle or Application | 17 |
| 7. Notes                                                                | 18 |

# 1. How to Log In

To effectively use the system you will require one of the following operating systems:

| Operating system | Browser                           |
|------------------|-----------------------------------|
| Windows          | Internet Explorer 11              |
|                  | Edge (latest versions)            |
|                  | Google Chrome (latest versions)   |
|                  | Mozilla Firefox (latest versions) |
| macOS            | Safari 9 and later                |
|                  | Google Chrome (latest versions)   |
|                  | Mozilla Firefox (latest versions) |

If you do not have one of these, you may experience some usability issues with the system.

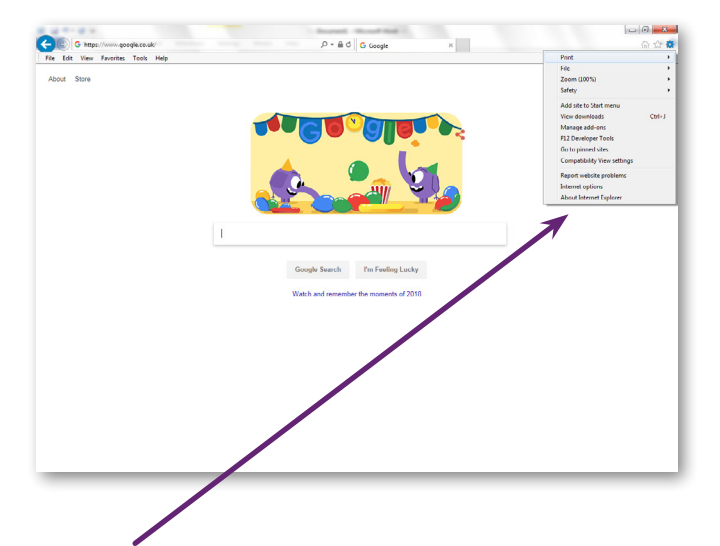

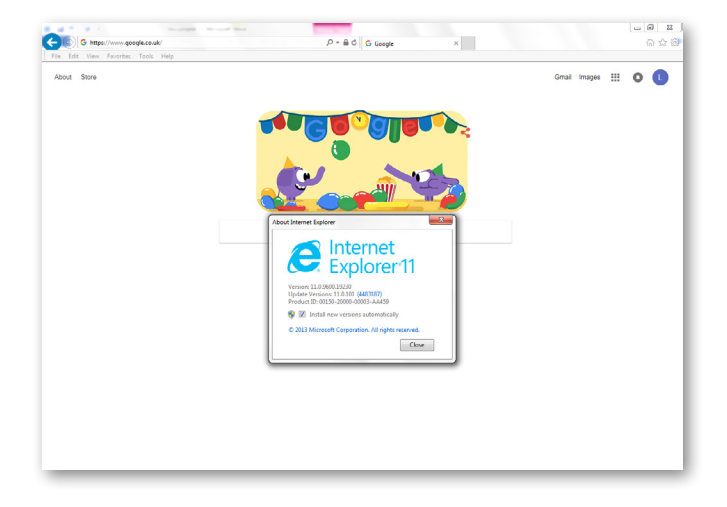

To check what browser version of Internet Explorer you are currently using:

- Open Internet Explorer
- Settings button and selecting "About Internet Explorer".

# 2. Online Registration

To begin using Broker Online, you must first register as a user. To begin the registration process you should access the online portal via our website

https://www.chorleybs.co.uk/how-to-apply-for-brokers/.

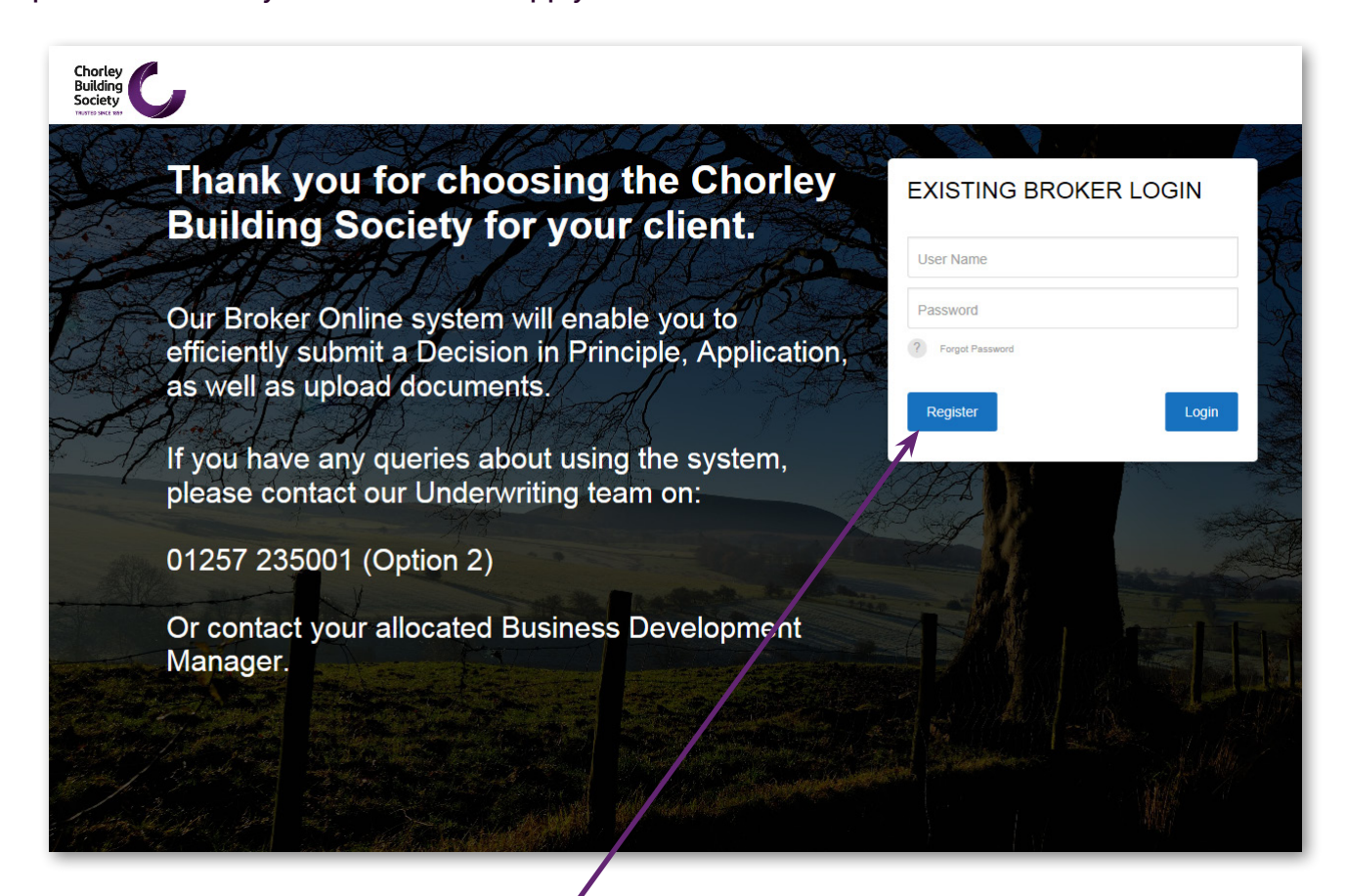

Select 'Register' in 'Existing Broker Login'

| Registration Type                                                                                                    |                              |                        |
|----------------------------------------------------------------------------------------------------|------------------------------|------------------------|
| Please select the type of Registration you wi<br>complete. If you are not sure which is the mo<br>appropriate selection click the ? next to the<br>for more information. | sh to<br>ost<br>ne selection |                        |
| Registration Type                                                                                                    | Select                       |                        |
| ? New Registration                                                                                                    |                              |                        |
| ? Advisor to existing Registration                                                                                                    | 0                            | and then click 'Next'. |
| Already Registered ?                                                                                                    | Next                         |                        |

| Your Details     |      |        |
|------------------|------|--------|
| Email Address    | -    | -      |
| Select Title     | •    |        |
| Your Name        |      |        |
| Select Job Title | •    |        |
| Password         | 4    | $\sim$ |
| Confirm Password |      |        |
| Previous         | Next |        |

| Once re | egistered | l, your | email addres | S |
|---------|-----------|---------|--------------|---|
| will    | become    | vour    | username.    |   |

Your password must be 8 characters or longer, and have at least one upper case, lower case and a number, as well as a special character (e.g.! £\$%^&\*-#)

Complete all fields in 'Your Details' and select 'Next'.

| CA Number         |   |   |
|-------------------|---|---|
| CA NUMBER         |   |   |
| Organisation Name |   | L |
| Post Code         |   |   |
| Property Name     |   | L |
| Property Number   |   |   |
| Road              |   |   |
| District          |   |   |
| Fown              |   |   |
| County            |   |   |
| Phone Number      |   |   |
| Select Network    | • |   |
| elect Mortgage (  |   |   |

Complete all fields under 'Organisation Details' and select "Next".

| Confirm Your Detai                                                         | ls                                             |
|----------------------------------------------------------------------------|------------------------------------------------|
| Name                                                                       |                                                |
| Liz Pearson                                                                |                                                |
| Email Address                                                              |                                                |
| chorleyliz@gmail.com                                                       |                                                |
| FCA Number                                                                 |                                                |
| 123456                                                                     |                                                |
| Thank you for registering. Please of<br>and press 'Create Account' to comp | onfirm your details<br>lete your registration. |
| Previous                                                                   | Create Account 🚽                               |

Finally, you will be asked to confirm your details. Once you are happy the information entered is correct, select "Create Account".

You will then receive this prompt on your screen. Please check the email address that you used to register.

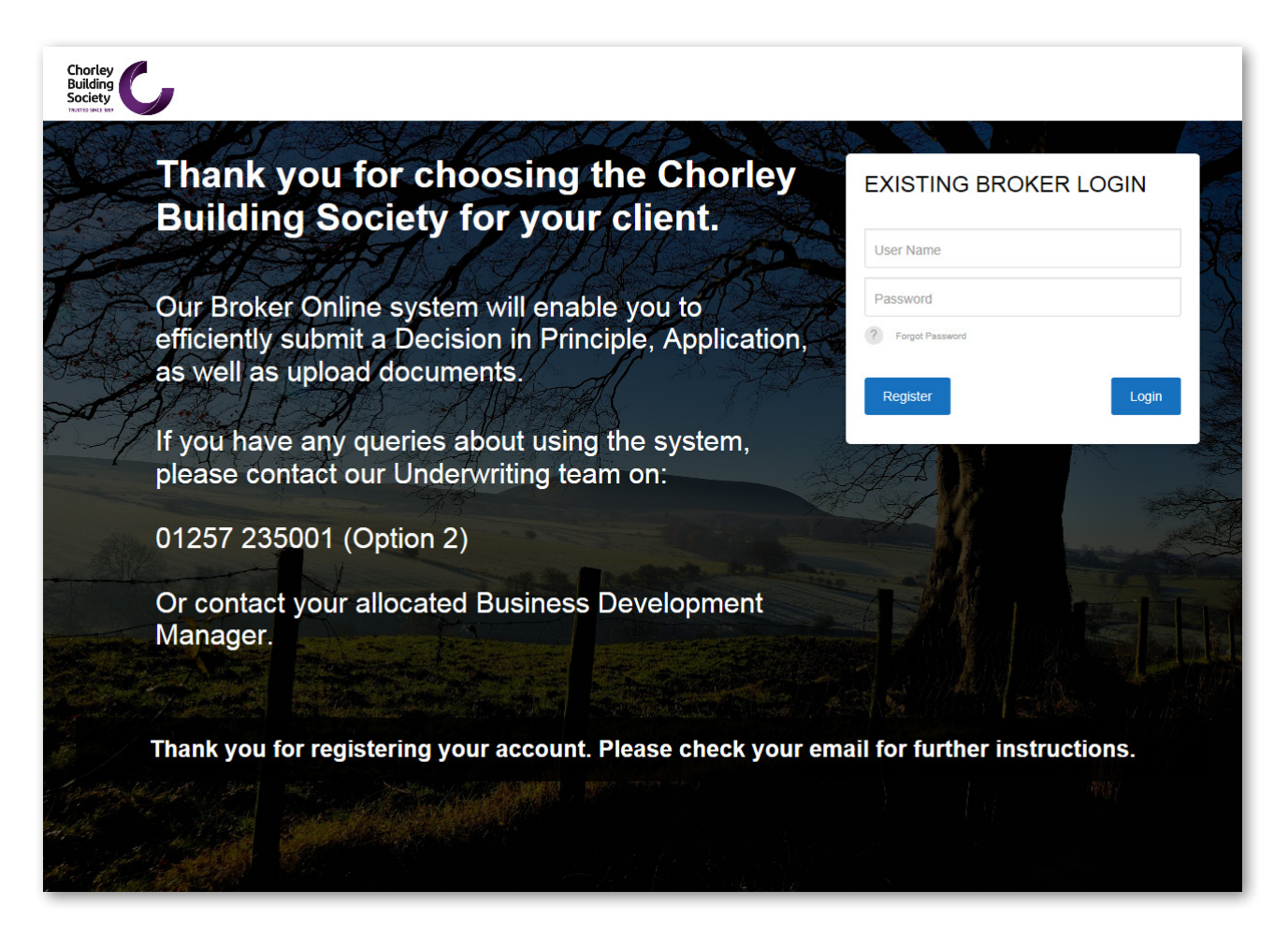

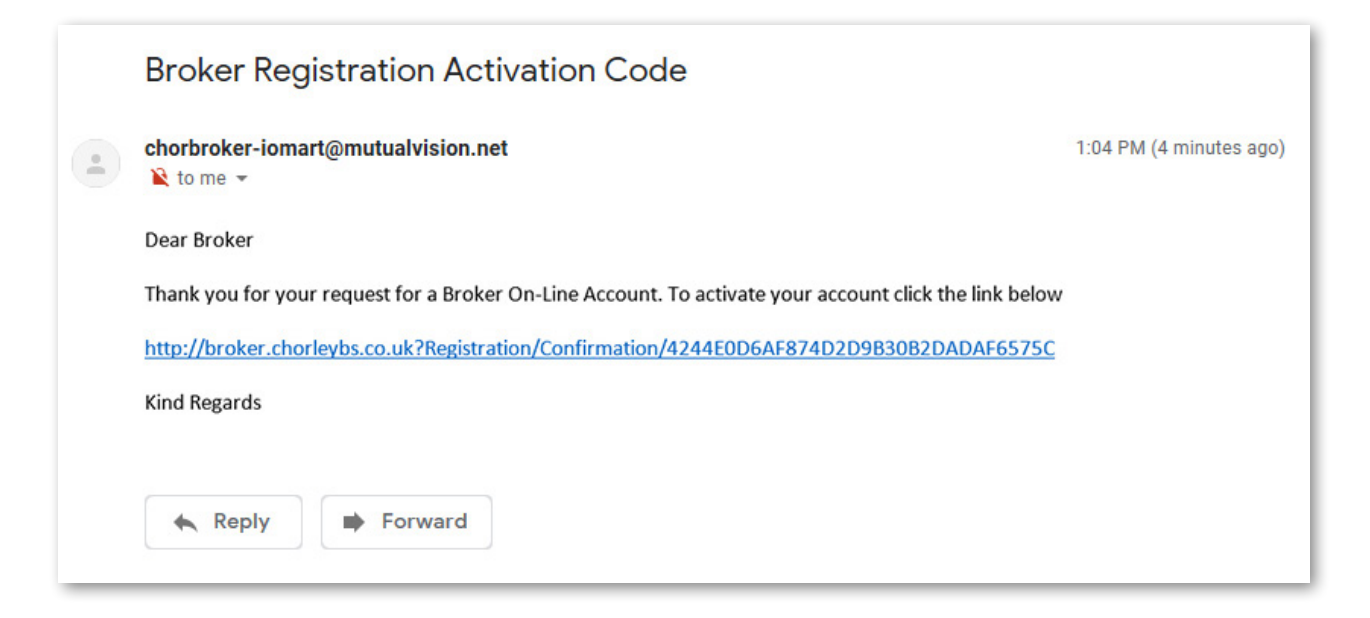

You will receive an email similar to the one above. Click the link in the email to activate your account:

| Chorley<br>Building<br>Society                                                                                                    |                                                                                 |
|----------------------------------------------------------------------------------------------------|---------------------------------------------------------------------------------|
| Inank you for choosing the Chorley Building Society for your client.         Our Broker Online system will enable you to efficiently, submit a Decision in Principle and Application, as well as upload documents and send and receive email notifications.         If you have any queries about using the system, please contact our Underwriting team on 01257 235001 (Option 2) or your allocated Business Development Manager. | EXISTING BROKER LOGIN<br>User Name<br>Password<br>? Forget Password<br>Register |
| Thank you for registering your account. Your account                                                                                                    | nt is now active.                                                               |

You will then be taken to the following screen which confirms your account is now active.

Once your account has been created, you will be able to log into the system with your username (your email address) and your password.

#### 3. How to Create a Client

Once logged in, you will see the page below. This is where you will be able to create new clients and access a list of any clients you have already created.

| C                  | 🛔 Hello Liz Pearson you are logged in 🕞                                                                      |
|--------------------|----------------------------------------------------------------------------------------------------|
| 3a9.               | Your Clients                                                                                                 |
| Clients            | Create New Client     Q     Enter search criteria                                                            |
| Products           | Forenames 🔺 Surname 🔿 D.98 🔿 Email/Username 💠 Phone 🗘 Loan Amount 💠 Product Code 🗘 Other Applicants 🗘 Status |
| £ Lending Criteria | No data available in table                                                                                   |
| G                  |                                                                                                    |
|                    | Showing 0 to 0 of 0 entries Previous Next Las                                                                |

Before you can submit a DIP you need to create a client by selecting **"Create a New Client"** in the top left hand corner of this page.

| ents           | rights, subje      | ct to the Society's      | criteria in the rule | s and memoran | dum.                      | y will also be the sole eligible customer to | n voui |
|----------------|--------------------|--------------------------|----------------------|---------------|---------------------------|----------------------------------------------|--------|
| oducts         |                    |                          |                      |               |                           |                                              |        |
| nding Criteria | Client Details     |                          |                      |               |                           |                                              |        |
| O              | Title              | Select 💙                 |                      |               | Notes                     |                                              |        |
|                | Forenames          | Forenames                | Surname              | Surname       | Note                      | Created By Created On                        |        |
|                | Date of Birth      | Date Of Birth (Day-Month | n-Year)              |               |                           | + Add N                                      | ote    |
|                | Postcode           | Postcode                 | Lookup               |               |                           |                                              |        |
|                | Property<br>Name   | Property Name            |                      |               |                           |                                              |        |
|                | Property<br>Number | Property Number          |                      |               | Client Document           | s                                            |        |
|                | Road               | Road                     |                      |               |                           | There are no documents currently uploaded.   |        |
|                | District           | District                 |                      |               | Please unload files of th | Browse                                       |        |
|                | Town               | Town                     |                      |               | File Description          | Select V                                     |        |
|                | County             | County                   |                      |               |                           |                                              |        |
|                | Email              | Email Address            |                      |               |                           |                                              |        |
|                | Home<br>Number     | Home Number              |                      |               |                           | 🖹 Save Client Details                        |        |
|                | Mobile<br>Number   | Mobile Number            |                      |               |                           |                                              |        |
|                | Work Number        | Work Number              |                      |               |                           |                                              |        |
|                |                    |                          |                      |               |                           |                                              |        |

You will be directed to the 'Customer Details' page where you should enter information relating to your client and select **"Save Client Details"**.

Once saved you will receive a pop- up message in the top right-hand corner of the page informing you the details were saved successfully.

| Chorley<br>Building<br>Society<br>Miss Liz Pears | son -                           | Congratulations! You have successfully saved this |
|--------------------------------------------------|---------------------------------|---------------------------------------------------|
| Clients                                          | Applications                    | dient<br>⊙1 seconds ago ✓                         |
| R Products                                       | Create A New Single Application | O Create A New Joint Application                  |

Once you have saved the client's details, you will see the application option at the top of the screen. Here you can select to either complete a **"Single Application"** or a **"Joint Application"**. Select the appropriate option.

| Clients Clients Products | arson -  E Applications  Create A New Single Application | Hello Liz Pearson you are logged in | C+         |
|--------------------------|----------------------------------------------------------|-------------------------------------|------------|
| Application Form         |                                                          |                                     |            |
|                          |                                                          |                                     |            |
|                          |                                                          |                                     |            |
|                          | Building Co                                              |                                     |            |
| Ploase tell us w         | Tell us more about your application                      | Next select which submissio         | n route is |
| Direct Applicati         | on<br>tion                                               | to be used by choosing the a        | ppropriate |
| Network<br>Sesame        |                                                          | Mortgage Club or Network.           |            |
|                          | Close Save                                               | -                                   |            |

If you have selected "joint application", you can add another applicant at this stage by selecting **"Create New Client"** in the top left hand corner.

| C MissLiz Pe     | arson + |                 |             |         |                    | 🛔 Hello Liz | Pearson yo | u are logged in |                                | •             |
|------------------|---------|-----------------|-------------|---------|--------------------|-------------|------------|-----------------|--------------------------------|---------------|
|                  | 6       | Applications    |             |         |                    |             |            |                 |                                |               |
| Clients          |         | ♦ ✓ Active      | 🗂 31 Decemb | er 2018 | Submit Application |             |            |                 | Additional                     | Applicants 🕯  |
| Products         | X       | Your Applicants |             |         |                    |             |            |                 |                                |               |
| Application Form |         | 🛨 Create New (  | Client      |         |                    |             |            |                 |                                |               |
| Enquiry          |         | Forenames       | Surname     | D.O.B.  | Email/Username     | Road        | Town       | Postcode        | Phone                          | Select        |
| Lending Criteria |         |                 |             |         |                    |             |            | Hide            | <ul> <li>Add Select</li> </ul> | ted Applicant |

This will open a new screen and allow you to create the additional applicant. You can add up to 4 applicants per case. **Ensure you add the additional applicants before creating the DIP.** 

|                  | Applicati          | ions                      |                    |               |         |               |           |
|------------------|--------------------|---------------------------|--------------------|---------------|---------|---------------|-----------|
| Clients          | • •/               | Active 🛗 31 December 2018 | Submit Application |               |         | Additional Ap | oplicants |
| Products         | Ар                 | plicant Details           |                    |               |         |               |           |
| Application Form | Title              | <b>№</b> Forenames Julian | Surname            | Allen         | Date of | 04/08/1973    |           |
| Enquiry          |                    |                           |                    |               | Birth   |               |           |
| Lending Criteria |                    | Use Applicant 1 address   |                    |               |         |               |           |
| G                | Postcode           | WN2 1HA Lookup            | Email              | Email Address |         |               |           |
|                  | Property<br>Name   | Property Name             | Mobile<br>Number   | Mobile Number |         |               |           |
|                  | Property<br>Number | 299                       | Home<br>Number     | Home Number   |         |               |           |
|                  | Road               | Cale Lane                 | Work<br>Number     | Work Number   |         |               |           |
|                  | District           | New Springs               |                    |               |         |               |           |
|                  | Town               | Wigan                     |                    | Hide          | 🗹 Sav   | e Applicant   |           |
|                  | <b>C</b> 1         |                           |                    |               |         |               |           |

If you have already have the second applicant as a client you will be able to select them from your list. If not select 'Create New Client'.

|                               |               | 6                 |             |                      |           |       |          |               |             |
|-------------------------------|---------------|-------------------|-------------|----------------------|-----------|-------|----------|---------------|-------------|
| Clients                       | ● ✓ Act       | ive 🗂 31 De       | cember 2018 | A Submit Application |           |       |          | Additional Ap | oplicants 🖁 |
| Products     Application Form | Your Applicar | nts<br>New Client |             |                      |           |       |          |               |             |
|                               | Forenames     | Surname           | D.O.B.      | Email/Username       | Road      | Town  | Postcode | Phone         | Select      |
|                               |               | Pearson           | 12/08/1976  | lpear@ggmil.com      | Cale Lane | Wigan | WN2 1HA  | 01942 222222  |             |
| £ Lending Criteria            | Julian        | Allen             | 04/08/1973  |                      | Cale Lane | Wigan | WN2 1HA  |               |             |

# 4. How to Create and Submit a Decision in Principle

When you have selected all clients you can select the DIP icon.

| Application Descare Status                                                                                                    | You have s                                                                                                    | elected Sesame - Mortgage Club/Network                                                                                                    |
|----------------------------------------------------------------------------------------------------|----------------------------------------------------------------------------------------------------|----------------------------------------------------------------------------------------------------|
| Application In rouces 3 status to the Chorley Building Society is to create your client. Once you've done this, you v<br>Application icon. At the Chorley Building Society, our Mortgage Application process is split into 2 parts. You initially com<br>with supporting documentation. The documentation requirements for your client are confirmed once your IDP has been<br>team on 01257 235001 (Option 2). Thank you once again for choosing the Chorley Building Society and we look forward | vill be able to submit a Decision in Principle (DIP) using the DIP icon, on<br>plete and submit a DIP. Once this has been accepted and we have confi<br>n approved. If throughout this process you have any questions, please j<br>to receiving your case. | ze accepted you can complete an application using the<br>rmed this to you, you will then submit a full application<br>ust pick up the phone to your BDM or our underwriting |
|                                                                                                    | >                                                                                                    |                                                                                                    |
| DIP 🗿                                                                                                    |                                                                                                    | Application 💿                                                                                                    |
|                                                                                                    | Cancel Application                                                                                                    |                                                                                                    |

Select the type of DIP you wish to submit

| DIP Forms      |  |
|----------------|--|
| Forms          |  |
| Buy to Let DIP |  |
| Mortgage DIP   |  |

Fully complete all the questions on the DIP form. All mandatory questions are highlighted with a red box. The chevrons at the top of the page indicate completion status. If they are red, there is still mandatory information missing and green indicates full completion.

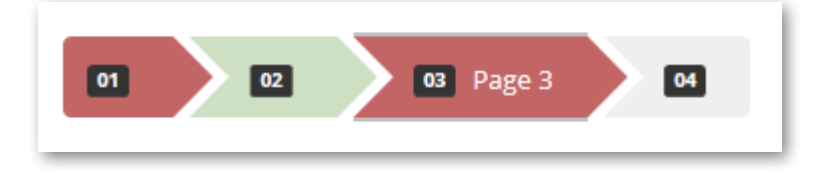

If you have multiple clients the tabs at the top of the page will tell you which client details you should be completing (black text on white background)

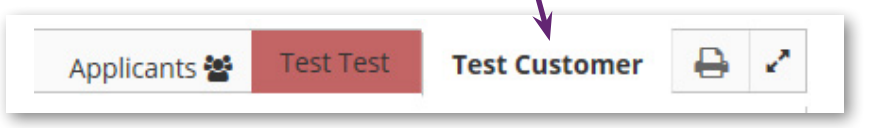

At the bottom of each page, use the next button to move forward. If you need to revisit previous questions, click **"previous"** 

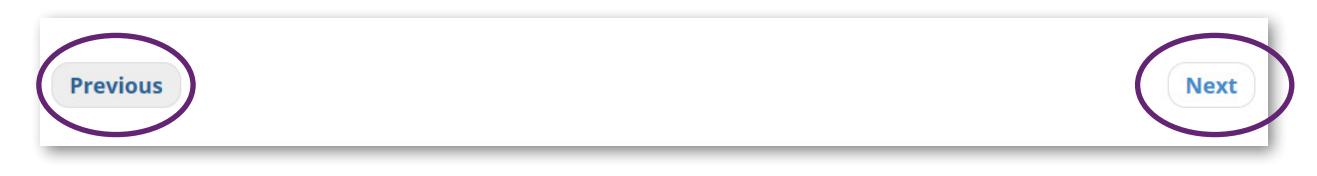

Where required to provide multiple lines of information, use the **"Add New Row"** button to get further fields

| Do you have any<br>mortgages or other<br>secured loans? | Lender | Address against which the<br>loan is secured | Account Number | Outstanding Term (Years) | Outstanding Term<br>(Months) | Outstanding Balance | Monthly Payment | Is this to be repaid? |
|---------------------------------------------------------|--------|----------------------------------------------|----------------|--------------------------|------------------------------|---------------------|-----------------|-----------------------|
| ● Yes ○ No                                              |        |                                              |                |                          |                              |                     |                 | O Yes O No            |
| Add New Row                                             |        |                                              |                |                          |                              |                     |                 |                       |

When selecting a product from the drop down list, please be aware that the fees that appear are only the fees you can elect to add, there may be other fees applicable to the mortgage and scheme that cannot be added and would need to be paid:

| be added to your lo | an amount                                    |
|---------------------|----------------------------------------------|
|                     |                                              |
| Fee Amount          | Select                                       |
| £1,500.00           |                                              |
| Add Selected Fees   |                                              |
|                     | Fee Amount<br>£1,500.00<br>Add Selected Fees |

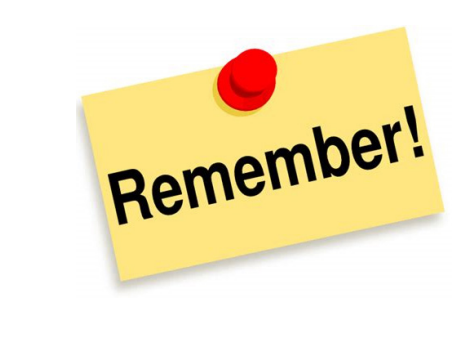

On the final page of the Enquiry form you will see a summary of the completed form, the colours indicate missing information. Red means mandatory information has not been completed, and you will be unable to submit the DIP until this has been completed

| Page 1                                                                         |
|--------------------------------------------------------------------------------|
| Broker Declaration                                                             |
| Applicant Details                                                              |
| Employment Details                                                             |
| Page 2                                                                         |
| Income                                                                         |
| Monthly Expenditure                                                            |
| Page 3                                                                         |
| Mortgages or secured loans                                                     |
| Mortgaged Buy to Let Properties                                                |
| Other encumbered properties owned / part owned                                 |
| Unsecured loans / credit cards / HP                                            |
| Loan Requirements                                                              |
| If the answer is YES to any of the above, please enter the full details below. |
|                                                                                |
| Missing Required Data                                                          |

You can click on the item on this list to take you to the non-completed fields.

| Page 1                                                                         |
|--------------------------------------------------------------------------------|
| Applicant Details                                                              |
| Employment Details                                                             |
| Page 2                                                                         |
| Income                                                                         |
| Sole Trader / Partnership Income                                               |
| Limited Company Income                                                         |
| Page 3                                                                         |
| Mortgages or secured loans                                                     |
| Mortgaged Buy to Let Properties                                                |
| Unsecured loans / credit cards / HP                                            |
| Loan Requirements                                                              |
| If the answer is YES to any of the above, please enter the full details below. |
|                                                                                |
| Complete DIP Form                                                              |
|                                                                                |

To submit the DIP select "Complete DIP Form".

You will then receive the following pop up to confirm your DIP has been submitted to our Underwriting team.

|                                                                                                    | Chorley<br>Building<br>Society<br>Narrow on Case                                                                                                    |                |  |
|----------------------------------------------------------------------------------------------------|----------------------------------------------------------------------------------------------------|----------------|--|
| Your ap                                                                                                    | lication has been referred                                                                                                    |                |  |
| Thank you for submitting<br>Building Society Mortgage Tea<br>one of our Underwriters. If<br>hesitate to contact your BDM | n request for a Decision in Principle to the Chorley<br>n. Your request will be processed within 24 hours<br>you have any queries in the meantime, please do no<br>or ring the Mortgage team directly on <u>01257 23500</u><br>(Option 2). | by<br>ot<br>01 |  |
| Enquiry Type Residential - House Purchase                                                                                |                                                                                                    |                |  |
|                                                                                                    | Close                                                                                                    |                |  |

# 5. How to Progress a Decision in Principle to Application

Once your DIP has been reviewed by an Underwriter, you will receive an email confirming the outcome.

When your DIP has been passed, the box will turn green on your application status screen and you are then able to submit an application for full underwrite .

| Application Process Status<br>The first step in submitting business to the Chorley Building Society is to create your client. Once you've done this, you<br>Application icon. At the Chorley Building Society, our Mortgage Application process is split into 2 parts. You initially co<br>with supporting documentation. The documentation requirements for your client are confirmed once your DIP has be<br>team on <u>01257.235001</u> (Option 2). Thank you once again for choosing the Chorley Building Society and we look forwa | u will be able to submit a Decision in Principle<br>mplete and submit a DIP. Once this has been<br>een approved. If throughout this process you<br>rd to receiving your case. | (DIP) using the DIP Icon, once accepted you can complete an application using the<br>accepted and we have confirmed this to you, you will then submit a full application<br>have any questions, please just pick up the phone to your BDM or our underwriting |
|----------------------------------------------------------------------------------------------------|----------------------------------------------------------------------------------------------------|----------------------------------------------------------------------------------------------------|
| PASSED                                                                                                    | >                                                                                                    | ø                                                                                                    |
| DIP 🚺                                                                                                    |                                                                                                    | Application 0                                                                                                    |
|                                                                                                    | Cancel Application                                                                                                    |                                                                                                    |

Click the Application icon and you will then be asked to select the type of application you require.

| Clients               | Application Forms      |
|-----------------------|------------------------|
| Products              | Forms                  |
| Cecision In Principle | Buy to Let Application |
| Application Form      | Mortgage Application   |
| £ Lending Criteria    |                        |
| G                     |                        |
|                       |                        |

You will then be taken straight to the application form.

Complete the form with all the relevant information. Remembering that any mandatory fields will be highlighted in red. You will also be able to see the coloured chevrons at the top of the screen indicating the status of your application.

You will not be able to submit the application if any red (or mandatory) fields requiring completion.

| Door 2                                                                         |                           |
|--------------------------------------------------------------------------------|---------------------------|
| rage z                                                                         |                           |
| Income                                                                         |                           |
| Sole Trader / Partnership Income                                               |                           |
| Limited Company Income                                                         |                           |
|                                                                                |                           |
| Page 3                                                                         |                           |
| Mortgages or secured loans                                                     |                           |
| Mortgaged Buy to Let Properties                                                |                           |
| Unsecured loans / credit cards / HP                                            |                           |
| Loan Requirements                                                              |                           |
| If the answer is YES to any of the above, please enter the full details below. |                           |
|                                                                                |                           |
| Page 4                                                                         |                           |
|                                                                                |                           |
|                                                                                |                           |
|                                                                                | Complete Application Form |
| Previous                                                                       |                           |
|                                                                                |                           |
|                                                                                |                           |
|                                                                                |                           |

Once fully completed click "Complete Application Form".

The following pop up box will then appear and you need to attach all the documents we requested following acceptance of your DIP.

| You are a                                              | almost ready to submit your application                                                                                                    |
|--------------------------------------------------------|----------------------------------------------------------------------------------------------------|
| Your application is<br>requested in your DIF<br>upload | ready to submit. Please upload the documents that were<br>acceptance email to support this application. Once you h<br>ed all relevant documents, please press submit. |
| lease upload your su                                   | oporting documents                                                                                                    |
| Th                                                     | ere are no documents currently uploaded.                                                                                                    |
|                                                        | Browse                                                                                                    |
| lease upload files of                                  | type jpeg, png or pdf only. (Up to 4MB per document)                                                                                                    |
|                                                        |                                                                                                    |
| ile Description                                        | Select                                                                                                    |
| File Description                                       | Select                                                                                                    |
| ile Description                                        | Select                                                                                                    |
| ile Description                                        | Select                                                                                                    |

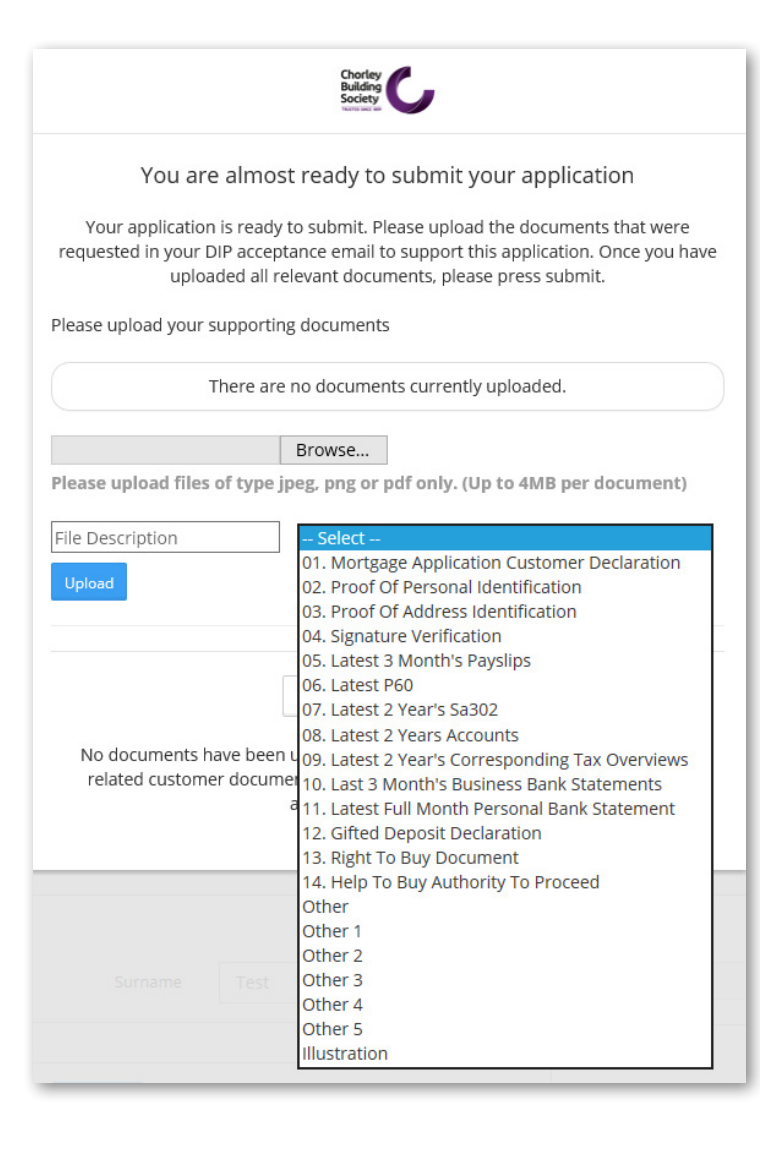

Please ensure you get your customer to sign the Mortgage Application Customer Declaration and upload this. You will find this form within the application form or as a standalone document in the online portal or website.

Once you have uploaded the required documents, click **Submit Application**.

You may need to refresh the page following submission of your application by either pressing F5 or the refresh icon at the top left of the screen

You will then see the following message

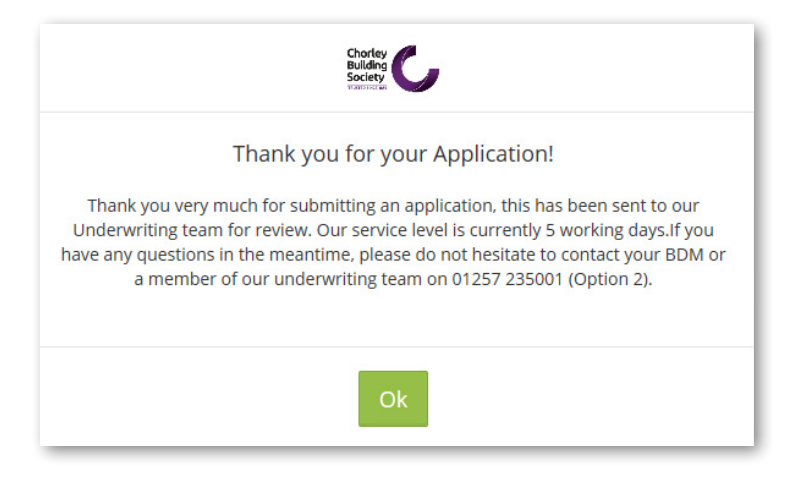

# 6. Accessing a Partially Completed Decision in Principle or Application

If you have to leave the system for any reason part way through submission of a DIP or an Application, when you re-enter the system you will find the details saved to the point at which you left them.

To access a case log in and select the appropriate client. You will then see that the application is "Pending", simply click on the icon to restart the DIP or Application.

| Active 14 January 2020 A Submit Application                                                                                                    |                                                                                                    |                                                                                                    |
|----------------------------------------------------------------------------------------------------|----------------------------------------------------------------------------------------------------|----------------------------------------------------------------------------------------------------|
|                                                                                                    |                                                                                                    | You have selected Sesame - Mortgage Club/Netw                                                                                                    |
| Application Process Status                                                                                                    |                                                                                                    |                                                                                                    |
| upplication icon. At the Chorley Building Society, our Mortgage Application process is split into<br>with supporting documentation. The documentation requirements for your client are confirm<br>earn on <u>01257 235001</u> (Option 2). Thank you once again for choosing the Chorley Building Soc<br>and Charles and Charles and Charl | 2 parts. You initially complete and submit a DIP. Once this has been<br>ed once your DIP has been approved. If throughout this process you<br>clety and we look forward to receiving your case. | care/tect and we have confirmed this to you, you will then submit a full application<br>have any questions, please just pick up the phone to your BDM or our underwriting |
| PENDING                                                                                                    |                                                                                                    | <i>i</i>                                                                                                    |
| DIP O                                                                                                    |                                                                                                    | Application ()                                                                                                    |
|                                                                                                    |                                                                                                    |                                                                                                    |

By clicking on **"Pending"** a list of DIP / Application forms for this client will be displayed. To continue with the relevant application click on **"Details of Application"** to return to the relevant form.

| DIP Form<br>Started: 14 January 2020 15:54<br>Status - Pending |
|----------------------------------------------------------------|
| Details of Application                                         |

You can also select "Cancel Application" in this area if your client is no longer proceeding.

| Ð | ✓ Active                   | A Submit Application |
|---|----------------------------|----------------------|
| 0 | ✓ Submitted                | )20                  |
| 0 | ✔ Closed 🛗 28 January 2020 |                      |
| 0 | ✔ Closed 🛗 24 January 2020 |                      |
| 0 | ✓ Declined                 | 0                    |

If you have submitted multiple DIPs or Applications they will be listed as per the image above. To view the application you wish to continue with click on the + sign and the field will open up to enable you to continue with that application

# 7. Notes

Once your client details have been saved you can also upload any notes which may support your application. You can simply complete the text box and select 'Add Note'

| lote | Created By Created On |
|------|-----------------------|
|      | Created By Created On |

In addition the Underwriters may add notes to the case which will also populate in this field.